# デジタル予診票への記入

紙の予診票の代わりにデジタル予診票をご利用いただけます。

デジタル予診票へ記入するためには、接種履歴の登録と接種スケジュールの登録が必要です。

- 1. 接種履歴の登録
- 2. 接種スケジュールの登録
- 3. デジタル予診票の記入
- 1.接種履歴の登録

接種履歴は、基本的に自治体が登録したデータが反映されます。

紙の予診票を使う医療機関で接種した場合や、転入した場合は、接種履歴が 反映されないことがあるため、必ず登録を行ってください。

1

① 対象のお子さまを選択後、【予防接種管理】をタップしてください。

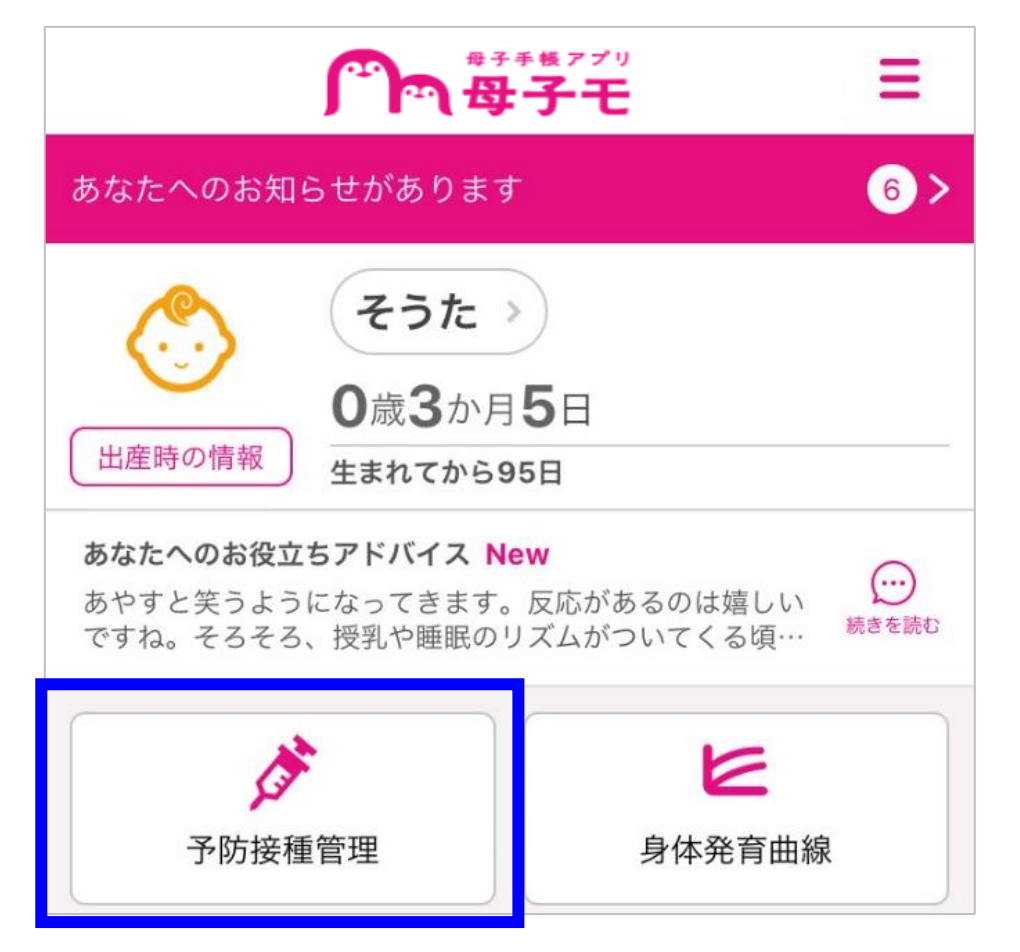

②【接種履歴】をタップしてください。

| スケジュール                | 接種履歴               |  |  |  |  |
|-----------------------|--------------------|--|--|--|--|
| () 使い方 🏠 詳細条件設        | <u> </u>           |  |  |  |  |
|                       | ➡ 決まっている予定を登録      |  |  |  |  |
| 次回(                   | の予定                |  |  |  |  |
| 候補日 2019年09月          | 候補日 2019年09月12日(木) |  |  |  |  |
| 候補日以降になるべく            | 「早く接種しましょう。        |  |  |  |  |
| 定期<br>をブ(Hib)<br>初回1回 |                    |  |  |  |  |
| 定期 小児肺炎球菌<br>初回1回     |                    |  |  |  |  |
| 定期 <b>B型肝炎</b> 初回1回   |                    |  |  |  |  |
| 予定を変更                 | このまま登録             |  |  |  |  |
|                       |                    |  |  |  |  |

③ 接種履歴を入力するワクチンを選択してください。

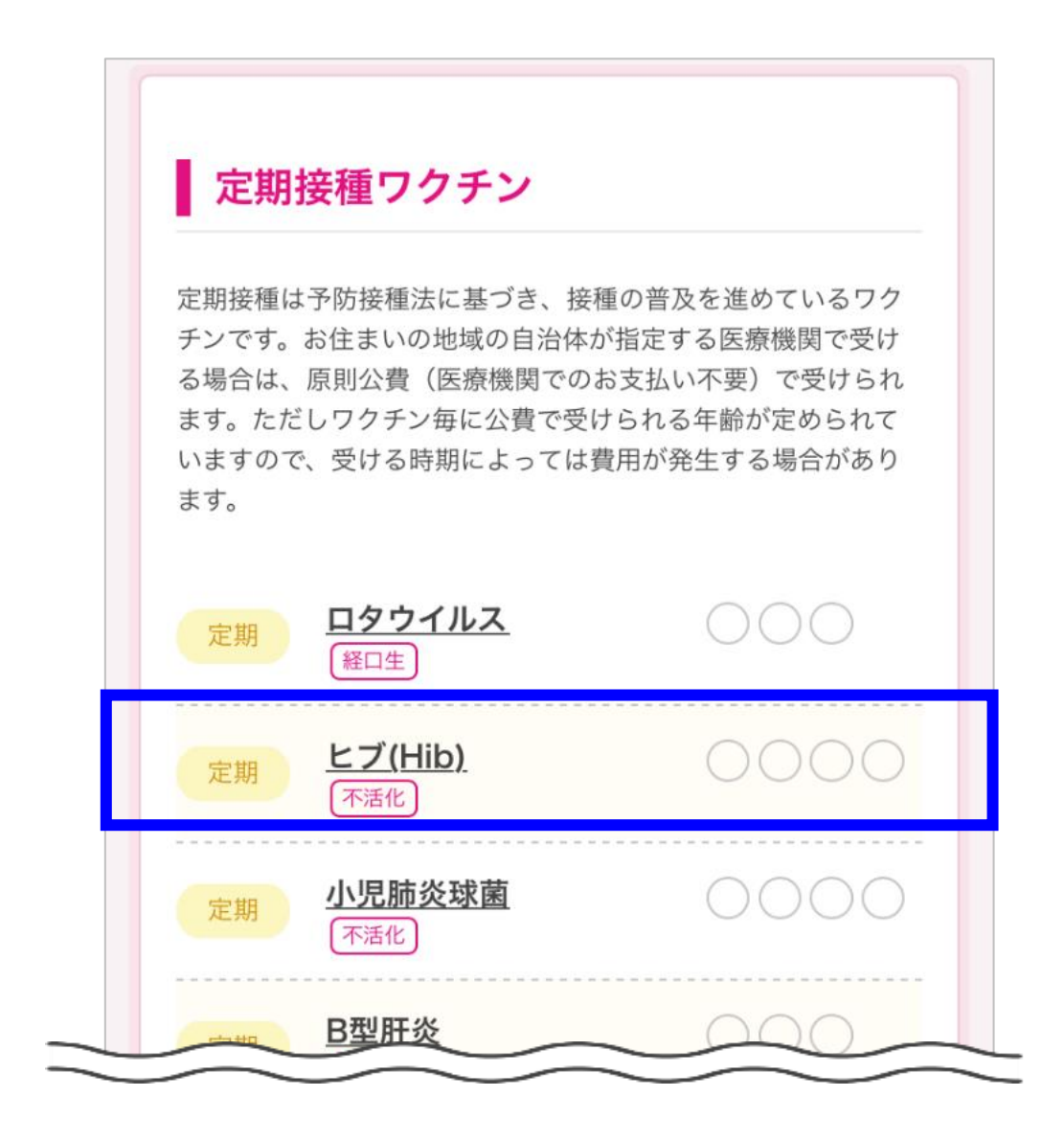

④ 母子手帳を確認して、接種した回の接種日を全て入力し【この内容で登録 する】をタップしてください。

| <                                         | 予防接種管理                                              |
|-------------------------------------------|-----------------------------------------------------|
| <b>ి</b> శంగ                              |                                                     |
| <sub>定期</sub><br>ヒブ                       | 不活化<br>(Hib)                                        |
| 初回1回                                      | 2018/11/08                                          |
| 初回2回                                      | 2018/12/13                                          |
| 初回3回                                      |                                                     |
| <ul><li>未</li><li>※接種不<br/>てくださ</li></ul> | 接種の回の履歴を全て非表示にする<br>、要であることを医療機関に確認の上、チェックを入れ<br>い。 |
|                                           | この内容で登録する                                           |

# 2. 接種スケジュールの登録

① 対象のお子さまを選択後、【予防接種管理】をタップしてください。

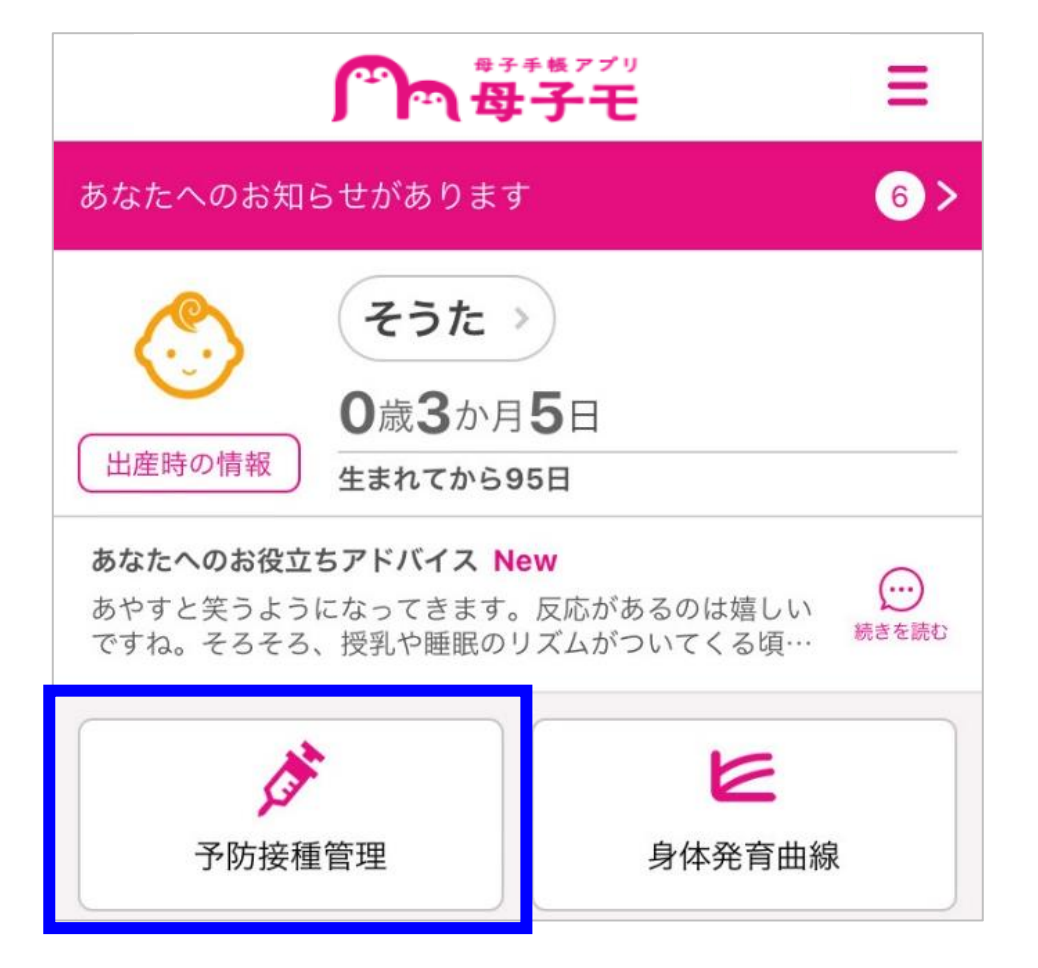

# ②【予定を変更】をタップしてください。

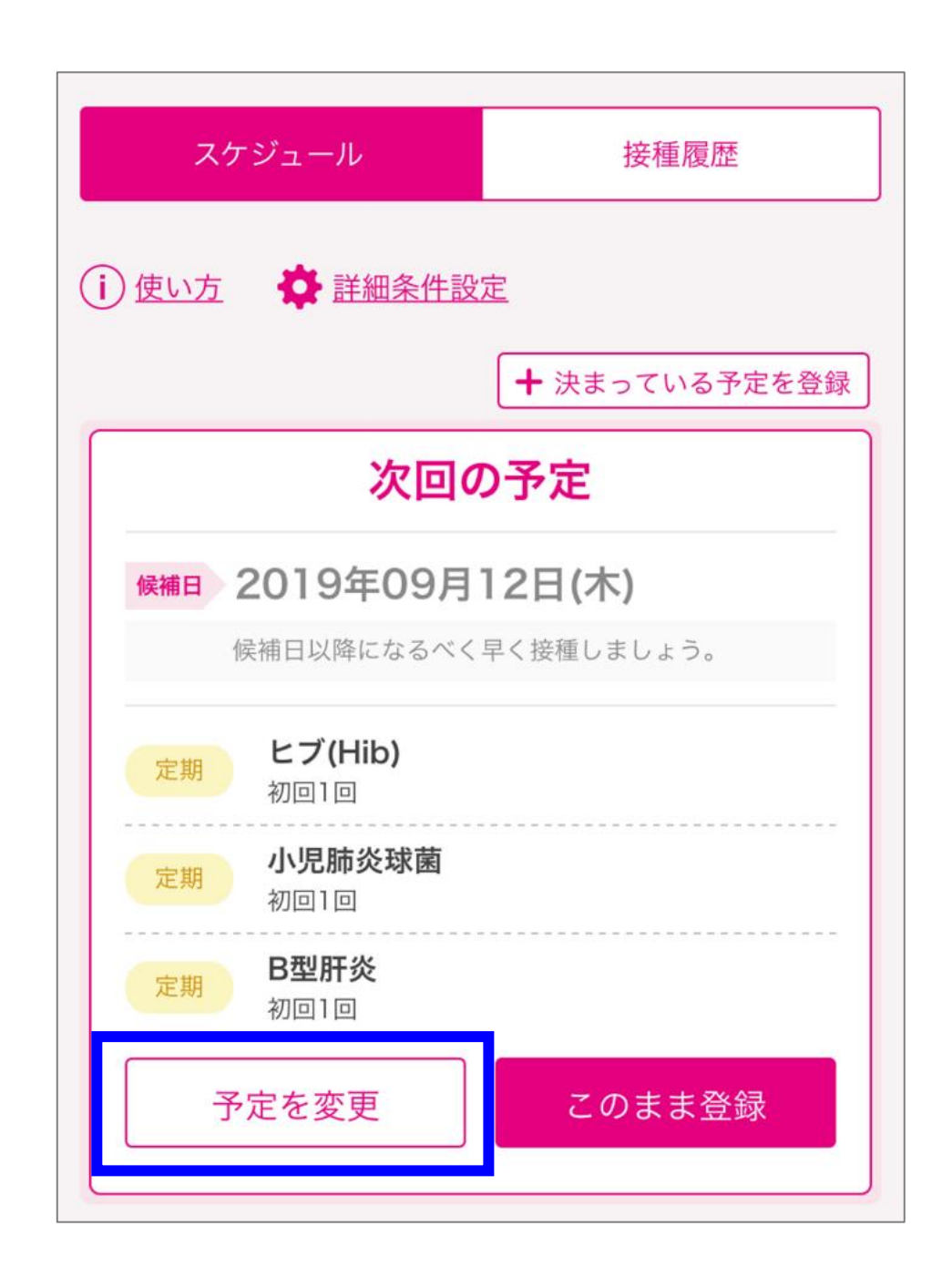

# ③ 医療機関から案内された接種日付とワクチンを選択して【登録する】をタップしてください。

| <                                       | 予防接種管理                                   | <b>E</b>   |                                                          |
|-----------------------------------------|------------------------------------------|------------|----------------------------------------------------------|
| そうた                                     | <ul><li>さくら</li></ul>                    |            |                                                          |
|                                         |                                          |            |                                                          |
| <b>接種日</b><br>2019/09/1                 | 12                                       | 8          | 登録したいワクチンが表示されない<br>場合は次ページの「接種予定のワク<br>チンを登録できない場合」の手順で |
| ▲<br>接種する                               | ワクチン                                     |            | 接種日付とワクチンを登録します。                                         |
| ■ 2月                                    | <b>ヒブ(Hib)</b><br>初回1回                   |            |                                                          |
| ■ ● ● ● ● ● ● ● ● ● ● ● ● ● ● ● ● ● ● ● | <b>小児肺炎球菌</b><br>初回1回                    |            |                                                          |
| <b>又</b><br>E期                          | <b>B型肝炎</b><br>初回1回                      |            |                                                          |
| 削除す                                     | 13                                       | 登録する       | 登録するをタップしたら<br>接種予定の登録は完了です!                             |
| 医療機関で受診す<br>HOME                        | - <del>ス堤合け自治休から</del><br>地域の<br>- 子育て情報 | 応長の<br>きろく |                                                          |

#### 【接種予定のワクチンを登録できない場合】

接種ルールから外れているワクチンは、通常の接種予定の登録方法では登録できません。次の手順で登録してください。

#### スケジュール画面の【決まっている予定を登録】をタップしてください。

| 💮 そうた 💿 さくら        |                        |
|--------------------|------------------------|
| スケジュール             | 接種履歴                   |
| )使い方 🌼 詳細条件設定      | 2                      |
|                    | ╋ 決まっている予定を登録          |
| 次回の                | 予定                     |
| 候補日 2019年09月12日(木) |                        |
| 候補日以降になるべく         | <sup>2</sup> く接種しましょう。 |
| ⇔ ヒブ(Hib)          |                        |

接種日と接種するワクチンを選択し、【予定を登録する】をタップしてください。

| <u></u> そうた                    |                                     |
|--------------------------------|-------------------------------------|
| スケジュール                         | 接種履歴                                |
| 集団接種の予定や、予約済る<br>接種日とワクチンを選択して | ↓<br>みの接種予定がある場合は、<br>て登録することができます。 |
| 接種日                            |                                     |
|                                |                                     |

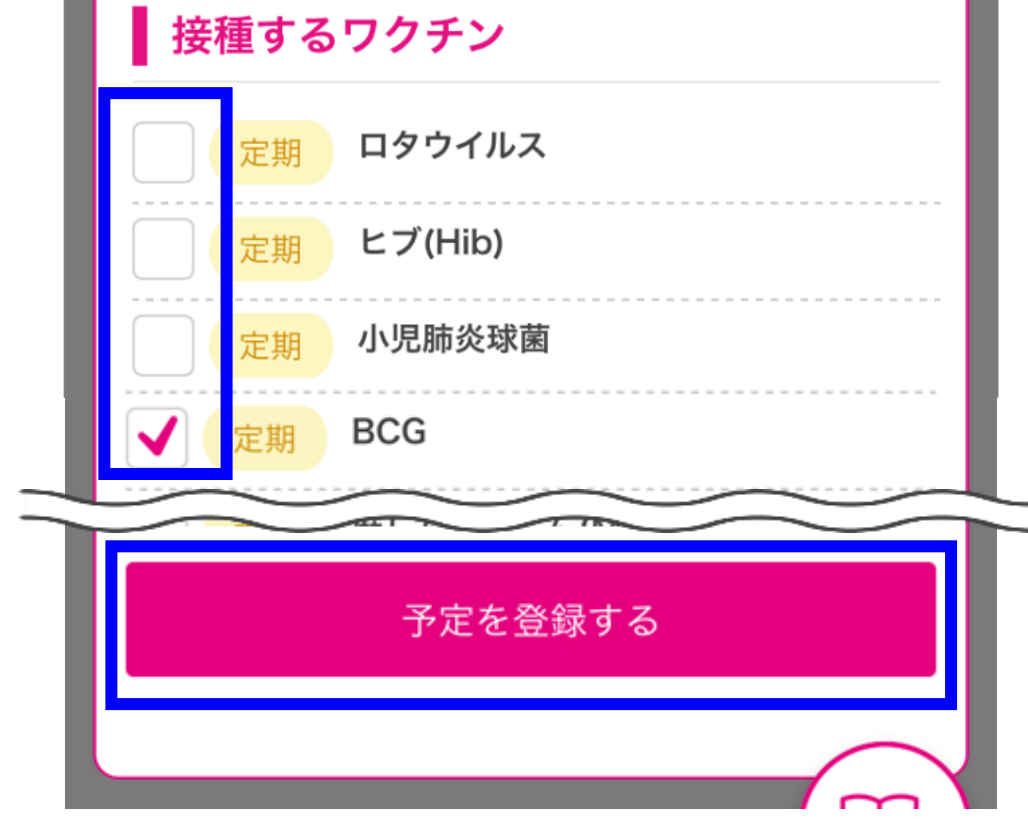

# <u>3. デジタル予診票の記入</u>

① 対象のお子さまを選択後、【予防接種管理】をタップしてください。

| <b>『</b><br>一<br>一<br>一<br>一<br>一<br>一<br>一<br>一<br>一<br>一<br>一<br>一<br>一                              | 手帳アプリ     三 |  |
|----------------------------------------------------------------------------------------------------|-------------|--|
| あなたへのお知らせがあります                                                                                         |             |  |
| <ul> <li>そうた</li> <li>の歳3か月</li> <li>生まれてから9</li> </ul>                                                | 5∃<br>5∃    |  |
| <b>あなたへのお役立ちアドバイス New</b><br>あやすと笑うようになってきます。反応があるのは嬉しい<br>ですね。そろそろ、授乳や睡眠のリズムがついてくる頃… <sup>続きを読む</sup> |             |  |
| <b>於</b><br>予防接種管理                                                                                     | と身体発育曲線     |  |

②【予診票】をタップしてください。

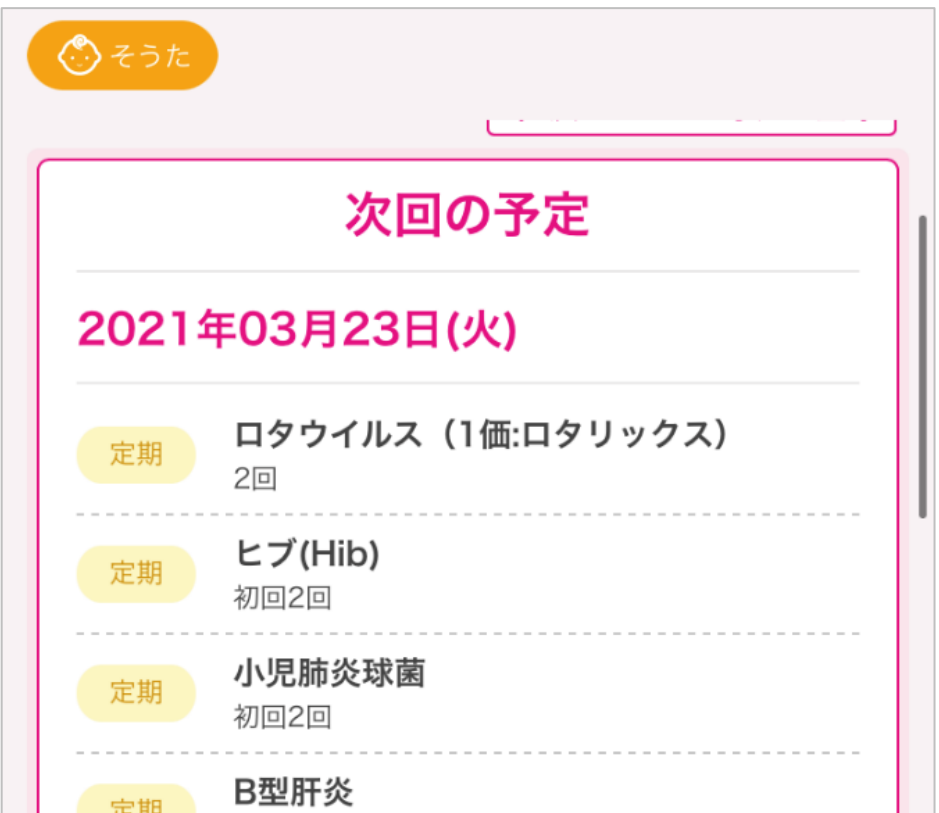

|       | PV)  |
|-------|------|
| 予定を変更 | 予診票  |
| 接種済み  | みにする |
|       |      |

③ 【入力する】をタップしてください。

| ???????????????????????????????????? |                                 |
|--------------------------------------|---------------------------------|
| 予診票t                                 | ナービス                            |
| 2021年                                | 03月23日(火) 未入力                   |
| 接種内容                                 |                                 |
| 定期                                   | <b>ロタウイルス</b><br>2回             |
| 定期                                   | <b>ヒブ(Hib)</b><br>初回2回          |
| 定期                                   | <b>小児肺炎球菌</b><br>初回2回           |
| 定期                                   | <b>B型肝炎</b><br>初回2回             |
| 定期                                   | <b>四種混合(DPT-IPV)</b><br>1期 初回1回 |
|                                      | 入力する                            |
|                                      |                                 |

④ 画面に表示された質問へ【不明】【はい】【いいえ】のいずれかをタップしてください。記入欄が表示された場合は、回答を入力してください。

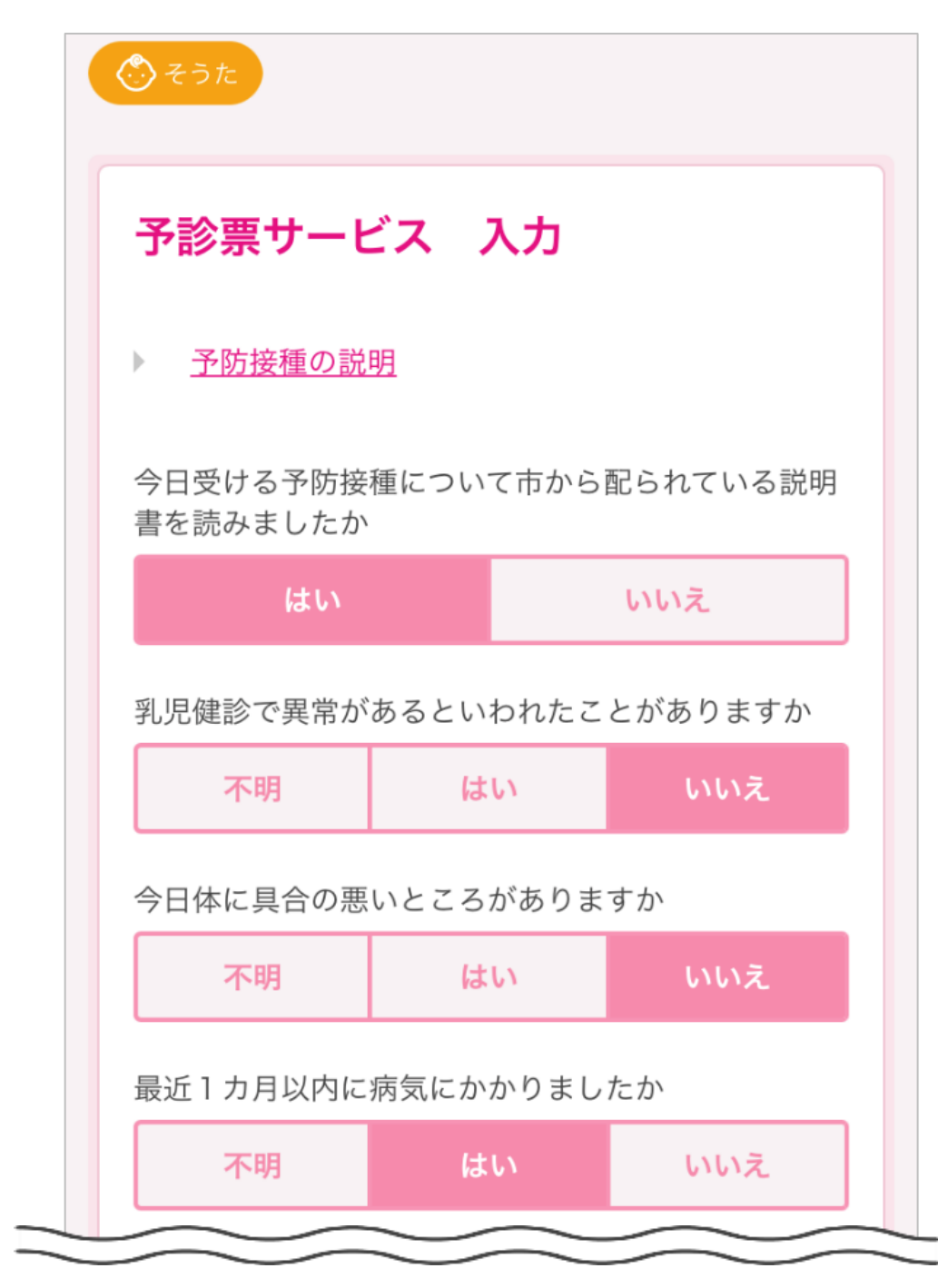

### ⑤基本情報が正しく反映されていることを確認し、【保存】をタップしてください。 基本情報が誤っていた場合は【編集する】をタップし、編集します。

| 基本情報            | 編集する |     |           |
|-----------------|------|-----|-----------|
| お子さまの氏名         |      |     |           |
| 田中 創太           |      |     |           |
| お子さまの氏名(フリガナ)   |      |     |           |
| タナカ ソウタ         |      |     |           |
| お子さまの生年月日       |      |     |           |
| 2020年12月18日     |      |     |           |
| 住所              |      |     |           |
| 束京都新宿区西新宿3-20-2 |      |     |           |
| お子さまの出生体重       |      |     |           |
| 3100 g          |      |     |           |
| 分娩時の異常          |      |     |           |
| なし              |      |     |           |
| 出生後に異常          |      |     |           |
| なし              |      |     |           |
| 保護者の氏名          |      | 保存を | アップしたらデジタ |
| 田中 愛            |      | 診票0 | 入力は完了です   |
| 連絡のつく電話番号       |      |     |           |
| 09011223344     |      |     |           |
|                 |      |     |           |
| 戻る              | 保存   |     |           |
|                 |      |     |           |

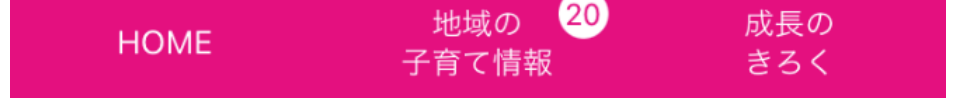

### 【入力済みのデジタル予診票を修正したい場合】

対象のお子さまを選択後、【予防接種管理】をタップしてください。

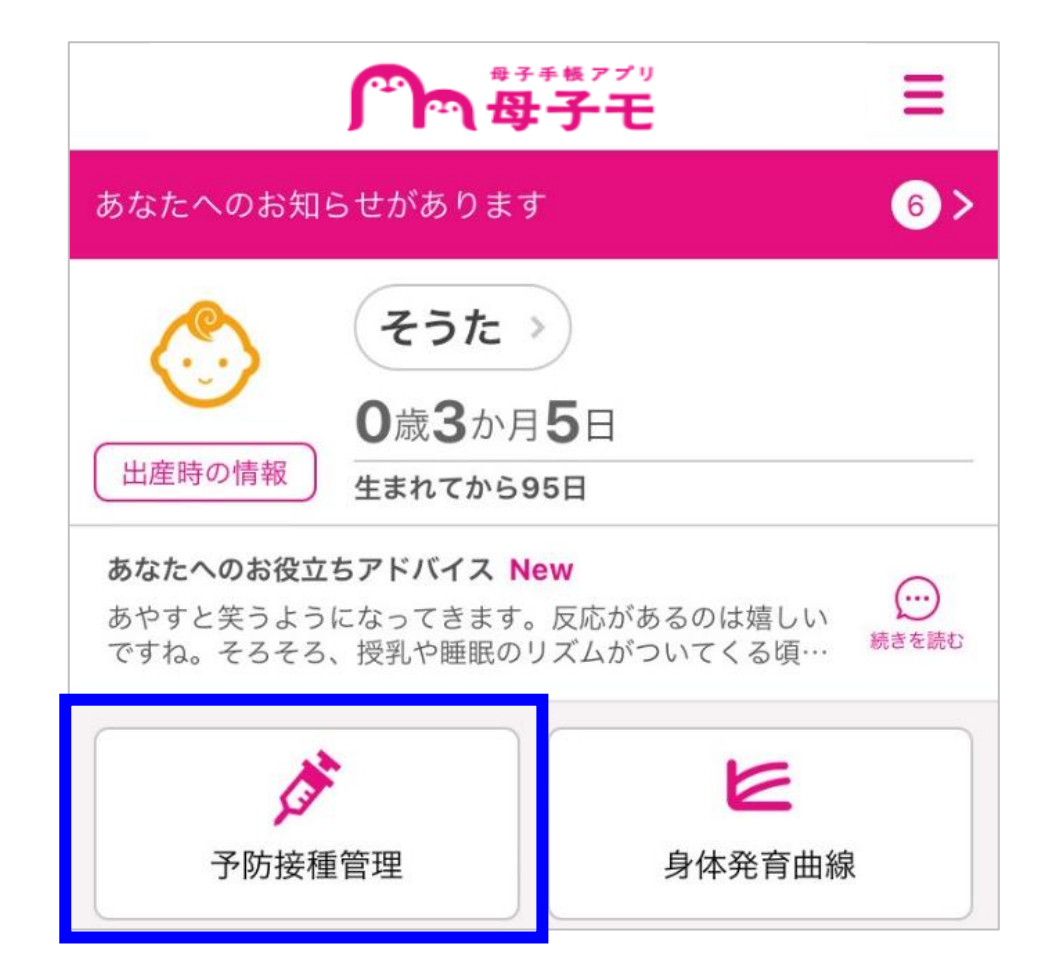

### 【予診票】をタップしてください。

| 次回の予定                           |  |
|---------------------------------|--|
| 2021年03月23日(火)                  |  |
| 定期 ロタウイルス(1価:ロタリックス)<br>2回      |  |
| <mark>定期</mark> ビブ(Hib)<br>初回2回 |  |
| 定期 小児肺炎球菌<br>初回2回               |  |
| <b>B型肝炎</b><br>初回2回             |  |

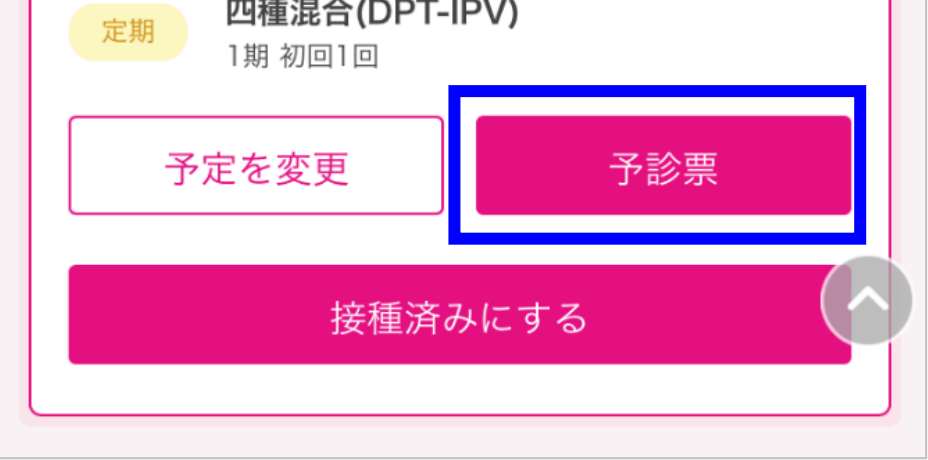

### 【変更】をタップしてください。

| 予診票  | サービス                            |     |
|------|---------------------------------|-----|
| 2021 | 年03月23日(火)                      | 入力済 |
| 接種内容 |                                 |     |
| 定期   | <b>ロタウイルス</b><br>2回             |     |
| 定期   | <b>ヒブ(Hib)</b><br>初回2回          |     |
| 定期   | <b>小児肺炎球菌</b><br>初回2回           |     |
| 定期   | <b>B型肝炎</b><br>初回2回             |     |
| 定期   | <b>四種混合(DPT-IPV)</b><br>1期 初回1回 |     |
|      |                                 |     |

デジタル予診票の入力画面で、回答を修正し「保存」をタップします。

| _ |                             | _ |
|---|-----------------------------|---|
|   | 住所                          |   |
|   | 〒1600023<br>東京都新宿区西新宿3-20-2 |   |
|   | お子さまの出生体重<br><b>3100 g</b>  |   |
|   | 分娩時の異常                      |   |

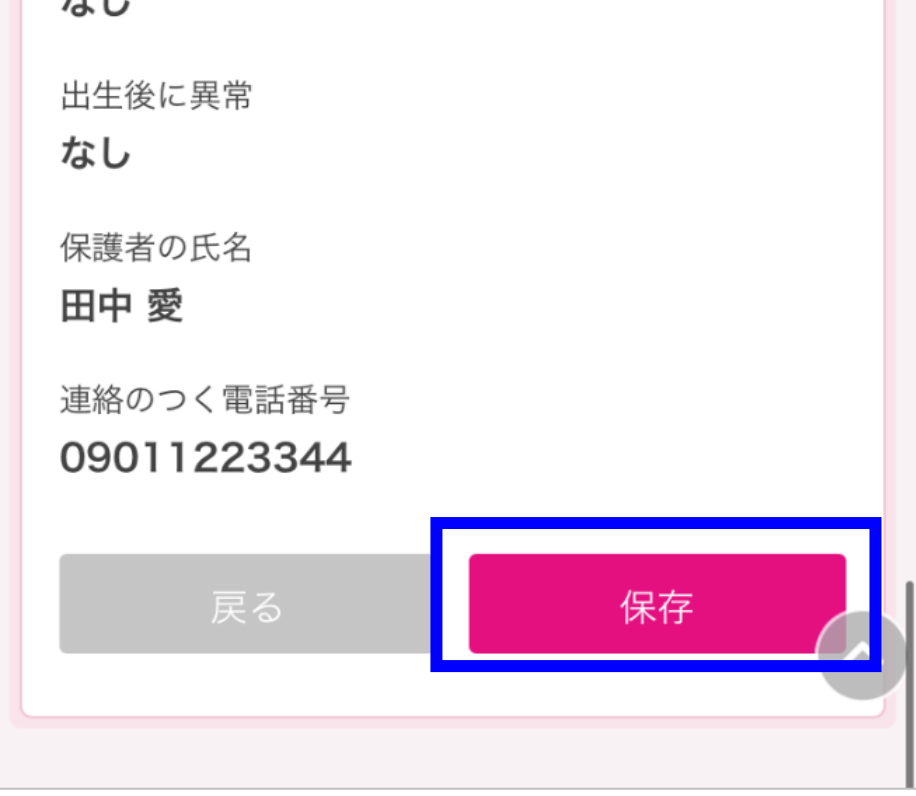